## THREE

# REQUIREMENTS

SVP Dashboard is a Microsoft Windows application. The following items are required to install and run the dashboard:

- 64-bit Microsoft Windows operating system: Microsoft Windows 7, or later
- current version of one of the following web browser:
  - Mozilla Firefox
  - Microsoft Edge
  - Google Chrome

You can get the SVP Dashboard installer from SunSpec Alliance with the file name:

svp\_dashboard\_setup\_<version>.exe

Save the file in a local directory.

FOUR

## **INSTALL SVP DASHBOARD**

These steps walk you through the SVP Dashboard installation.

- 1. Double-click the SVP Dashboard installer program to start the installation.
- 2. Accept the license agreement and click Next:

#### License Agreement

Please read the following important information before continuing.

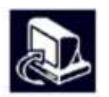

Please read the following License Agreement. You must accept the terms of this agreement before continuing with the installation.

| Der Dasinboard D                                                                                                    | ervice Activation Agre                                                                                                    | ement                                                                                                    |                                                                                                    | 1  |
|----------------------------------------------------------------------------------------------------|----------------------------------------------------------------------------------------------------|----------------------------------------------------------------------------------------------------|----------------------------------------------------------------------------------------------------|----|
|                                                                                                    |                                                                                                    |                                                                                                    | :=                                                                                                    | 11 |
| In order to activa<br>you are entering<br>you have the auth                                                                                                    | te and use the SVP Da<br>nto this agreement on<br>ority to bind such ent                                                                                                    | shboard Service, you must accept th<br>behalf of a company or other legal<br>ty to these terms and conditions.                                                                                                    | ese terms and conditions.<br>entity, you represent that                                                                                                   | If |
| 1. Definitions                                                                                                    |                                                                                                    |                                                                                                    |                                                                                                    |    |
| As used in this A                                                                                                    | preement:                                                                                                    |                                                                                                    |                                                                                                    |    |
| * "SunSpec Allian<br>profit trade allian<br>Jose, CA 95117.<br>* "User" or "You"<br>representatives, c<br>SunSpec Alliance<br>* "Service" mean<br>https://dashboar/ | ce" or "We," and the t<br>ce, having its principal<br>means the individual<br>onsultants, contractor:<br>member in good stand<br>the SVP Dashboard (<br><u>SunSpectorn</u> to white | erms "us" or "our" refer collectively<br>place of business at 4040 Moorpark<br>person, company or legal entity or li<br>or agents who are authorized to us<br>ding subject to membership agreem<br>"SVP Dashboard") service, provided<br>h You are being granted access und | to SunSpec Alliance, a non<br>Avenue, Suite 110, San<br>ts employees,<br>e the Service. You are a<br>ent.<br>by SunSpec Alliance at<br>ler this Δoreement |    |
| <ul> <li>I accept the ag</li> </ul>                                                                                                    | reement                                                                                                    |                                                                                                    |                                                                                                    |    |
| a second second                                                                                                    | the agreement                                                                                                    |                                                                                                    |                                                                                                    |    |

3. Select the checkbox if you want to create a desktop shortcut, and click Next to continue:

| Sele<br>W | ct Additional Tasks thich additional tasks should be performed?                                             |
|-----------|----------------------------------------------------------------------------------------------------|
| S         | elect the additional tasks you would like Setup to perform while installing SVP Dashboard, then click Next. |
| A         | dditional shortcuts:                                                                                        |
| 5         | Create a desktop shortcut                                                                                   |
|           |                                                                                                    |
|           |                                                                                                    |
|           |                                                                                                    |
|           |                                                                                                    |
|           |                                                                                                    |
|           |                                                                                                    |
|           |                                                                                                    |
|           |                                                                                                    |
|           |                                                                                                    |

< Back

Next >

Cancel

#### 4. Click **Install** to start the Windows installation:

The installer displays a progress bar to indicate the installation status.

5. When installation completes, select the checkbox to run SVP Dashboard immediately. Click Finish:

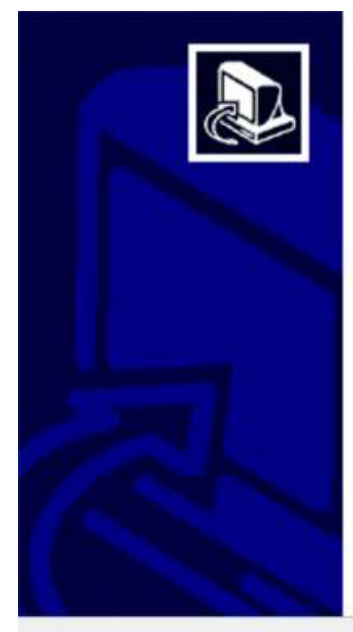

## Completing the SVP Dashboard Setup Wizard

Setup has finished installing SVP Dashboard on your computer. The application may be launched by selecting the installed shortcuts.

Click Finish to exit Setup.

Launch SVP Dashboard

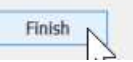

**FIVE** 

# LICENSE SVP DASHBOARD

Run the installed SVP Dashboard program to license your product instance.

1. If you have not elected to automatically run the dashboard following installation, run SVP Dashboard either from the file manager by double-click the SVP Dashboard executable program, or by using the desktop shortcut. This displays the SVP Dashboard welcome page:

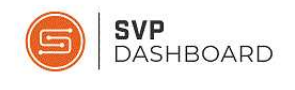

Welcome to the SunSpec System Validation Platform (SVP) Dashboard.

As a valued Member of the SunSpec Alliance and an early adopter of this technology, your feedback will contribute to the future development of SVP Dashboard and will be reflected in upcoming releases.

Use your web browser to access the local SVP Dashboard user interface at:

http://localhost:8444

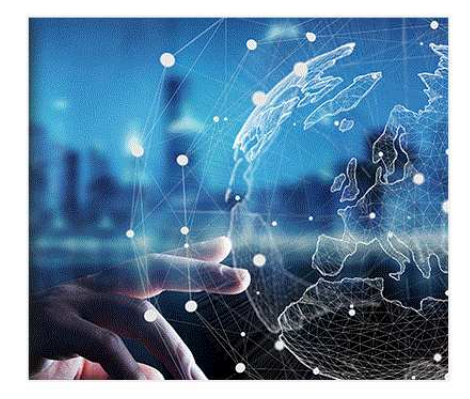

- 2. The dashboard graphical user interface (GUI) runs in the web browser served from localhost port 8444. Click the URL at the bottom of the page to access the SVP Dashboard GUI.
- 3. In the SVP Dashboard menu bar Help menu, select About:

| SVP<br>DASHBOARD | Device | Tests | Tools | Help       |   |
|------------------|--------|-------|-------|------------|---|
|                  |        |       |       | User Guide | - |
|                  |        |       |       | About      |   |

4. The About SVP Dashboard dialog displays version and licensing information:

| About SVP Dashboard |                     |
|---------------------|---------------------|
|                     |                     |
| Version:            | 2.0.7               |
| Dashboard ID:       | 382b-044a-0846-c440 |
| Licensed To:        | Unlicensed          |
| License Expires:    | 11/15/2020          |

Record the **Dashboard ID**. You will need to provide this ID to Sunspec Alliance to get the license file.

- 5. Contact Sunspec Alliance to get the license file, providing the dashboard ID for your copy of SVP Dashboard.
- 6. After you download and save the license file, select **Update License** to begin the process of installing the license for your copy of SVP Dashboard:

| Version: 2.07   Dashboard ID: 382b-044a-084b-c44   Licensed To: Unicensed   Unicense Expires: 11/15/2020   7. Select Browse and navigate to the location of the saved license file:   Update License *   License File:   Image: Select Browse Browse   The license file name format is xxxx-xxxx-xxxx-slic. 8. Choose the file and select Update to install the license: |                              | About SVP Dashboard                                                                                           | х |
|----------------------------------------------------------------------------------------------------|------------------------------|----------------------------------------------------------------------------------------------------|---|
| OK       Update License         7. Select Browse and navigate to the location of the saved license file:         Update License         License File:         Browse         Update         Cancel         The license file name format is xxxx-xxxx-xxxx-xsxxslic.         8. Choose the file and select Update to install the license:                                 |                              | Version: 2.0.7<br>Dashboard ID: 382b-044a-0846-c440<br>Licensed To: Unlicensed<br>License Expires: 11/15/2020 |   |
| Update License         License File:         Browse         Update         Cancel         The license file name format is xxxx-xxxx-xxxxslic.         8. Choose the file and select Update to install the license:                                                                                                    | . Select <b>Browse</b> and 1 | OK Update License Savigate to the location of the saved license file:                                         |   |
| License File:       Browse         Update       Cancel         The license file name format is xxxx-xxxx-xxxxslic.         8. Choose the file and select Update to install the license:                                                                                                    |                              | Update License                                                                                                | х |
| Update Cancel<br>The license file name format is xxxx-xxxx-xxxx-xxxxslic.<br>8. Choose the file and select <b>Update</b> to install the license:                                                                                                    |                              | License File: Browse                                                                                          |   |
| <ol> <li>8. Choose the file and select Update to install the license:</li> </ol>                                                                                                    | The license fil              | Update Cancel                                                                                                 |   |
|                                                                                                    | . Choose the file and        | elect <b>Update</b> to install the license:                                                                   |   |
| Update License X                                                                                                    |                              | Update License                                                                                                | x |
| License File:     C:\devel\svp\382b-044a-0846-c440.slic     Browse                                                                                                    |                              | License File: C:\devel\svp\382b-044a-0846-c440.slic Browse                                                    |   |
|                                                                                                    |                              | Indate. Cancel                                                                                                |   |

9. Click **OK** to complete license installation.

SIX

## **CLOSE SVP DASHBOARD**

When you are done using the dashboard, completely end your SVP Dashboard session in two steps:

- 1. Close the SVP Dashboard browser tab or window.
- 2. Close the Windows program:

O SVP Dashboard

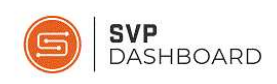

Welcome to the SunSpec System Validation Platform (SVP) Dashboard.

As a valued Member of the SunSpec Alliance and an early adopter of this technology, your feedback will contribute to the future development of SVP Dashboard and will be reflected in upcoming releases.

Use your web browser to access the local SVP Dashboard user interface at:

http://localhost:8444

ration and an ashboard a

rojects